#### 경기교육통합메신저 관리자페이지 매뉴얼

#### (2020.2.)

### Contents

Chapter 1. 인증서 등록 및 로그인

1

Chapter 2. 조직도 관리

▶ 1. 관리자 매뉴얼 다운로드

- 1. 메신저 설치 페이지 www.ultari.co.kr/goe 또는 www.atmessenger.co.kr/goe 로 접속합니다.
- 2. 메신저 매뉴얼(사용자,관리자) 및 메신저 설치파일 다운로드가 가능합니다.

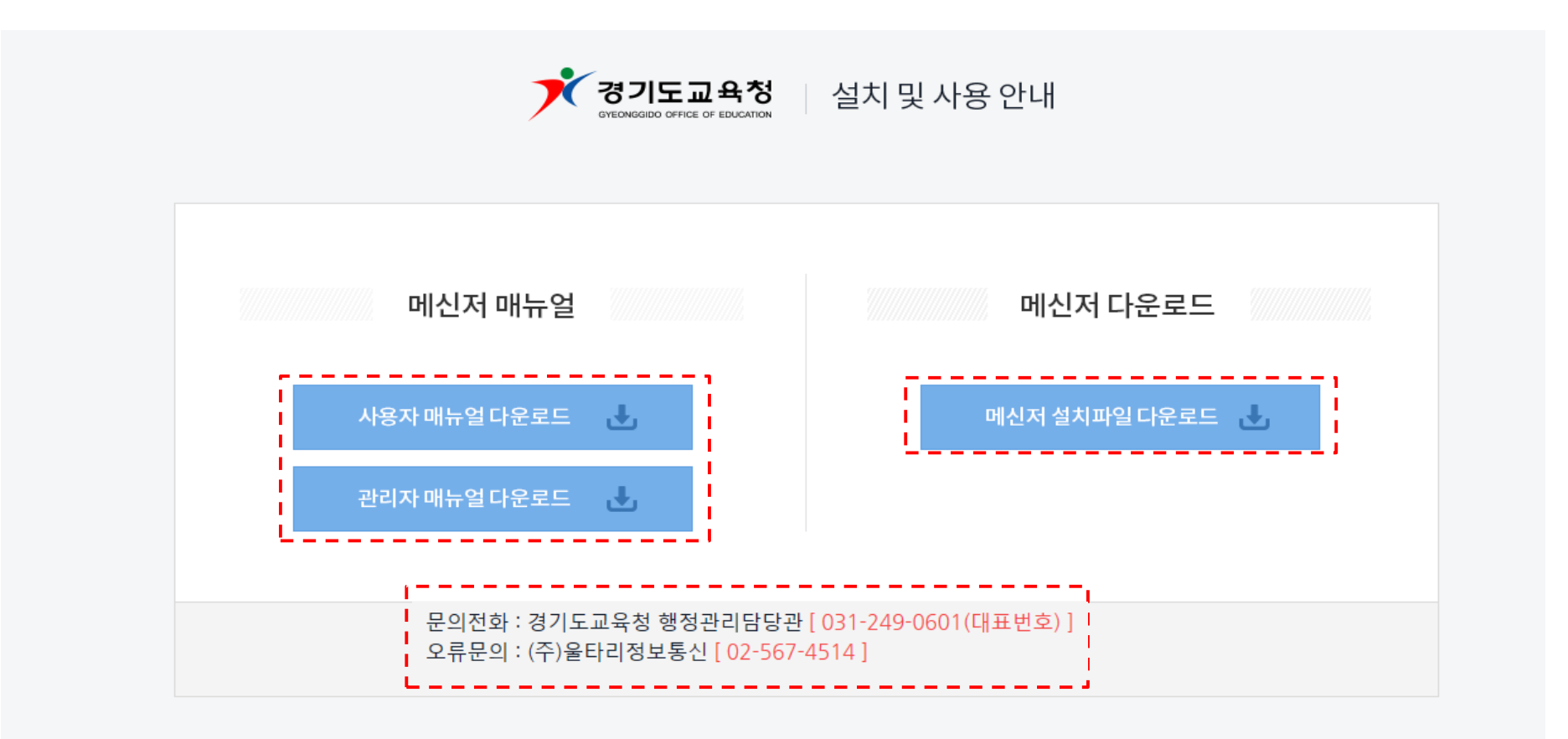

Copyright(c) GYEONGGI PROVINCIAL office of education all rights reserved.

2. 인증서 등록 및 권한부여 절차

- ▶ 메신저 관리자페이지 접속(크롬 접속 권장) http://210.90.27.200:18007
- ▶ 권한부여 개념(흐름)도

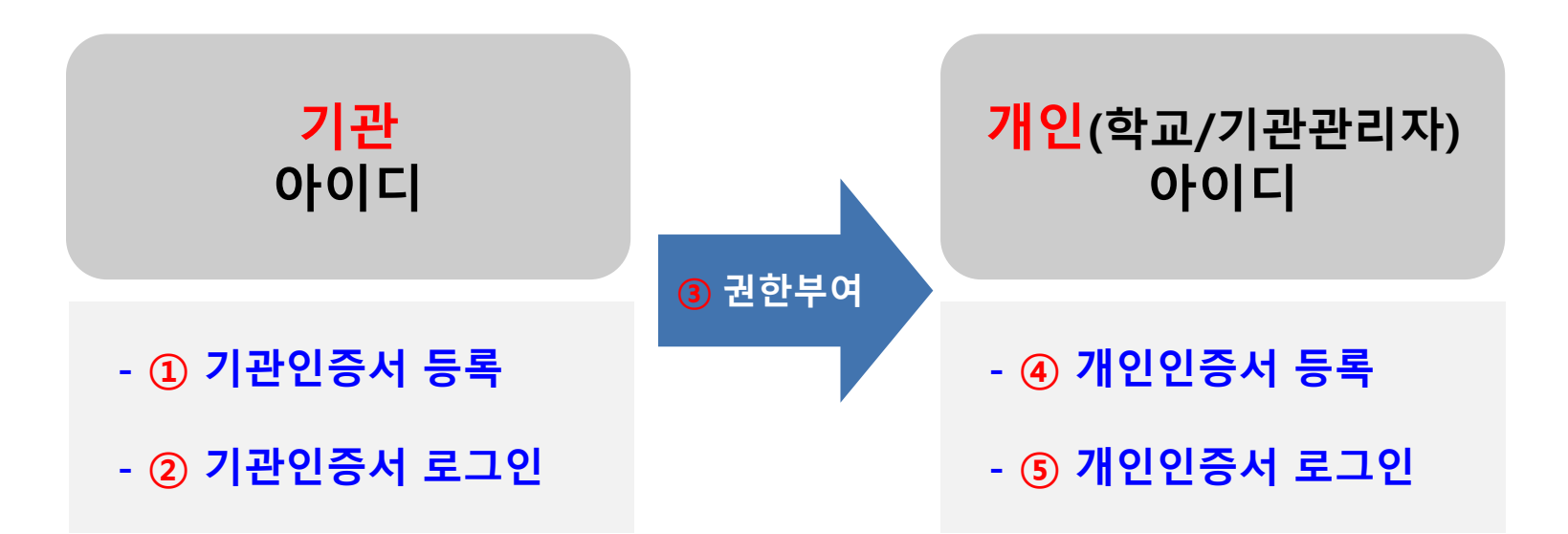

기관/개인인증서 등록은 최초 1회만 합니다
 기관/개인인증서 갱신한 경우, 인증서 재등록 해주어야 합니다

2. 인증서 등록 및 권한부여 절차(계속)

#### ▶ 절 차 (1 ~ 5)

#### 1 기관인증서 등록 : 인증서 등록하기

- 아이디 : 기관 메신저 아이디 (기관 나이스 아이디와 동일. ex.E\*\*\*\*\*\*\*\*, M\*\*\*\*\*\*\*\*, H\*\*\*\*\*\*\*\*)
- 비밀번호 : 기관 메신저 비밀번호 (초기비밀번호 관리자 문의하시오)

※초기비밀번호 및 변경비밀번호 모두 로그인 실패 시(비밀번호 분실 시), 해당 교육지원청 또는 경기도교육청 메신저담당(☎249-0601)에 초기화 요청

#### ② 기관인증서 로그인

| ····································                                                    | 관리자 페이지                                                       |
|-----------------------------------------------------------------------------------------|---------------------------------------------------------------|
|                                                                                         |                                                               |
| 관리자 기능은 권한을 가진 사용자가 인증서 로그인 해야만 이용<br>[ <mark>인증서로그인을 위해서는 최초 1회 인증서 등록을 하셔야 합</mark> 니 | 영이 가능합니다.<br>[다. ] 1                                          |
| 2 관리자 로그인                                                                               | 인증서 등록하기                                                      |
| 인증서 로그인 🕐                                                                               | 용         아이디         인증서           응         비밀번호         등록 |
| Copyright(c) GYEONGGI PROVINCIAL                                                        | office of education all rights reserved.                      |

\_\_\_\_2. 인증서 등록 및 권한부여 절차(계속)

#### ※ 기관인증서 로그인 후 보여지는 화면

| Messenger Administrator                                                                                                    | 테스트LEE 님 방문을 환영합니다. 로그아웃 |
|----------------------------------------------------------------------------------------------------|--------------------------|
| 조직도 관리                                                                                                    |                          |
| 권 한 관리자 관리자 권한을 가지고 있는 사용자를 관리하는 화면입니다. 관리자 추가 / 삭제 , 해당부서 관리자 추가가 가능합니다.<br>메뉴 사용시 마우스 우클릭 메뉴를 사용해주시기 바랍니다.                                                                                                    |                          |
| マークロ       ○       ○       ○       ○       ○       ○       ○       ○       ○       ○       ○       ○       ○       ○       ○       ○       ○       ○       ○       ○       ○       ○       ○       ○       ○       ○       ○       ○       ○       ○       ○       ○       ○       ○       ○       ○       ○       ○       ○       ○       ○       ○       ○       ○       ○       ○       ○       ○       ○       ○       ○       ○       ○       ○       ○       ○       ○       ○       ○       ○       ○       ○       ○       ○       ○       ○       ○       ○       ○       ○       ○       ○       ○       ○       ○       ○       ○       ○       ○       ○       ○       ○       ○       ○       ○       ○       ○       ○       ○       ○       ○       ○       ○       ○       ○       ○       ○       ○       ○       ○       ○       ○       ○       ○       ○       ○       ○       ○       ○       ○       ○       ○       ○       ○       ○       ○       ○       ○ <th>관리소속명 삭제</th> | 관리소속명 삭제                 |
| ● □ 기타관리 ····································                                                                                                    |                          |

#### • 권한 관리자

1.권한 관리자 메뉴에서는 관리자들만 보여집니다. 관리자가 속해있는 부서(기관)의 하위부서(기관)까지 관리 권한을 가집니다.

#### (교육지원청의 경우)

2.교육지원청 관리자로 로그인 하면 교육지원청 부서들만 보여지고 교육지원청 관리자가 고등학교 및 관리가 필요한 부서를 선택하여 추 가할 수 있습니다.

\_\_\_\_2. 인증서 등록 및 권한부여 절차(계속)

#### ③ 기관 메신저 담당자 권한 부여 (관리자 추가/삭제 방법 포함)

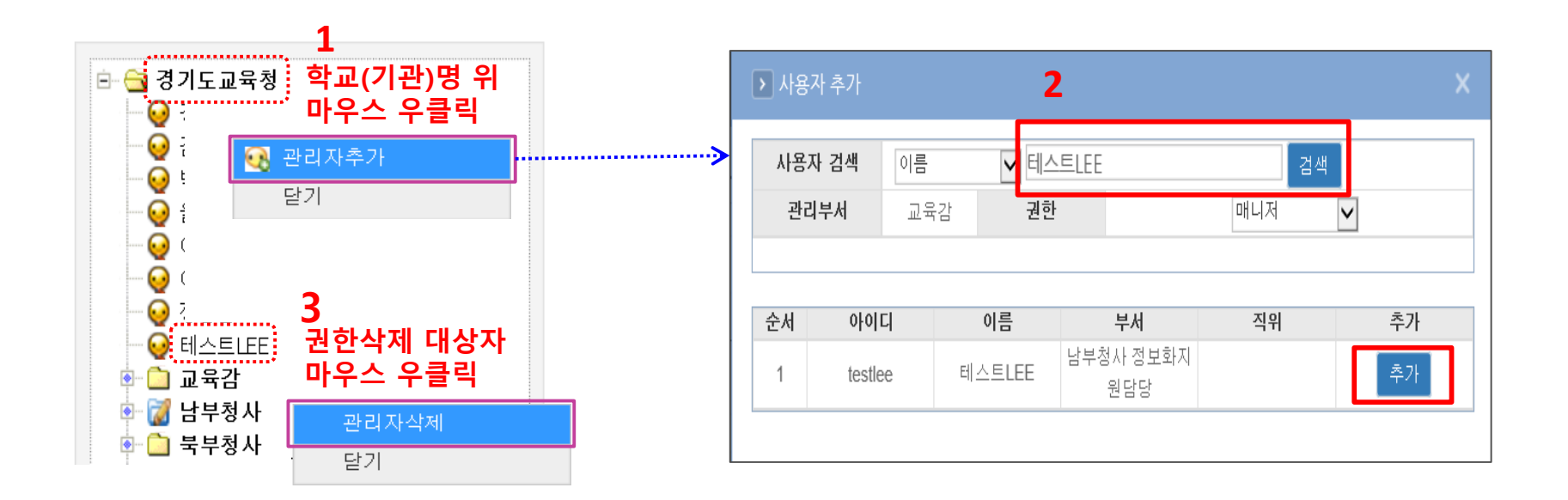

# 관리자 추가 / 삭제 1. 관리자를 추가할 부서(기관/학교명)를 선택하여 마우스 우클릭 → 관리자 추가 메뉴를 선택합니다. 2. 관리자 (사용자) 추가 화면이 보여집니다. 이름을 검색 하여 사용자를 선택 후 추가 합니다. 해당 관리자에게는 관리하는 조직도가 보여집니다. 1. 관리자 권한을 삭제할 대상자를 마우스 우클릭하여 '관리자삭제' 합니다.

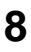

2. 인증서 등록 및 권한부여 절차(계속)

#### ④ 메신저담당자 개인인증서 등록 : 인증서 등록하기

- 아이디 : 본인 메신저아이디 (<mark>업무포털 아이디</mark>)
- 비밀번호 : 본인 메신저비밀번호 (초기비밀번호 관리자 문의)
  - ✓ '아이디/비밀번호 이상!' 메세지 뜨는 경우

     본인의 메신저 아이디/비밀번호를 잘못 입력함
     ※초기비밀번호 및 변경비밀번호 모두 로그인 실패 시(비밀번호 분실 시), 기관인증서로 로그인(앞 절차 ①~②)하여 개인 비밀번호 초기화 조치

     ✓ '권한 이상!' 메세지 뜨는 경우

     앞의 ③단계에서 권한부여가 안 된 경우임

#### ⑤ 메신저담당자 개인인증서 로그인

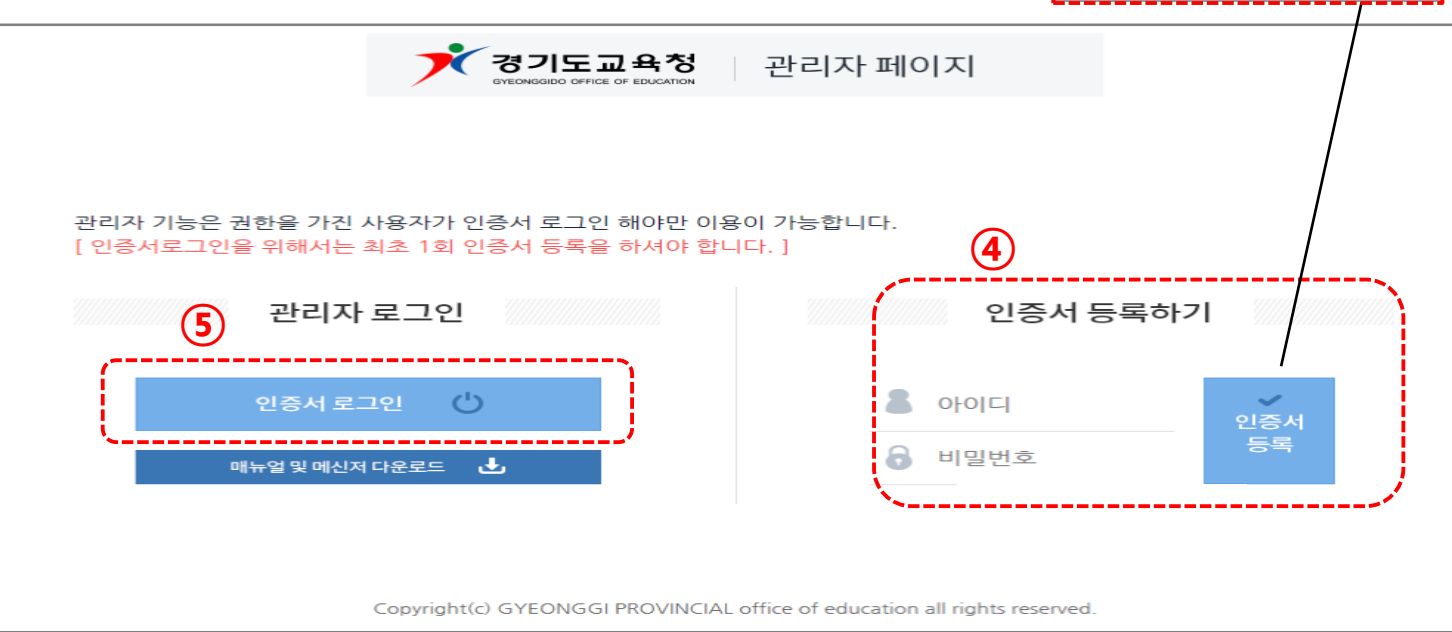

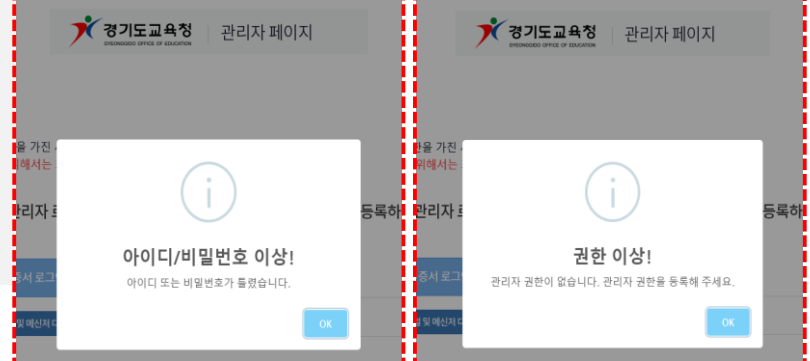

3. 권한 관리자 검색

권 한 관리자 관리자 권한을 가지고 있는 사용자를 관리하는 화면입니다. 관리자 추가 / 삭제 , 해당부서 관리자 추가가 가능합니다. 메뉴 사용시 마우스 우클릭 메뉴를 사용해주시기 바랍니다.

| ⊡- 🔄 경기도교육청<br>😔 :<br>♀ :                                                                                                    | - 관리 | <b> 자 검색</b> : 이름 |        | 검색          |            |      |
|----------------------------------------------------------------------------------------------------|------|-------------------|--------|-------------|------------|------|
|                                                                                                    | 순번   | 아이디               | 이름     | 소속명         | 관리소속명      | 삭제   |
|                                                                                                    | 1    | test1111          | 테스트    | 경기도의정부교육지원청 | 고등학교(북부청사) | 삭제 - |
| 😔 :<br>😔 테스트LEE                                                                                                    | 2    | testlee           | 테스트LEE | 남부청사        | 경기도교육청     | 삭제 - |
| <ul> <li>교육감</li> <li>교육감</li> <li>남부청사</li> <li>고 북부청사</li> <li>조국시도교육감협의회</li> <li>경기도의회 사무처</li> <li>경기도의회</li> <li>고육협력국</li> <li>고속기관</li> <li>기타관리</li> <li>연수용가상조직</li> </ul> |      |                   |        |             |            |      |

#### \* 권한 관리자

1. 왼쪽 트리에서 현재 관리자 권한을 가지고 있는 현황이 보여집니다.

2. 검색에서는 관리자 권한을 가지고 있는 사용자만 검색됩니다. 관리자 삭제가 필요 시 검색 후 삭제 합니다.

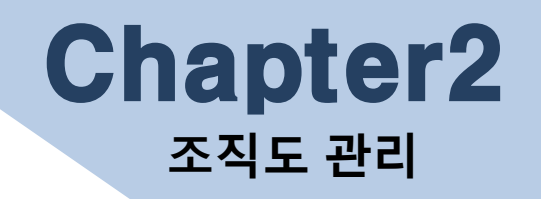

관리자 페이지에서 수정한 사항은, 메신저 사용자 재로그인시 바로 적용되어 보여집니다.
 - 단, K-에듀파인시스템 사용자 정보 연동(성명, 아이디, 부서, 직위, 전화번호)사항은 익일 반영됩니다.

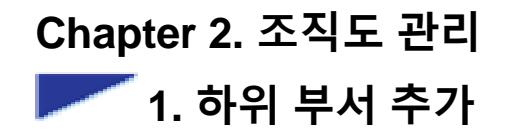

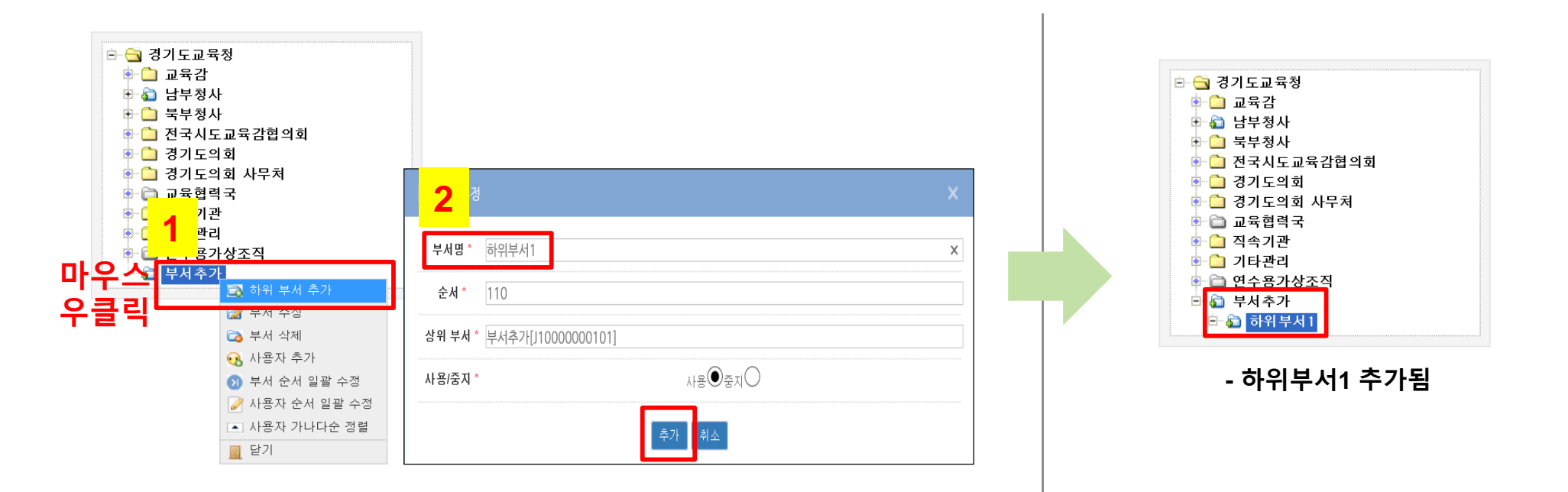

#### \* 하위 부서 추가

1. 추가할 부서를 포함하는 상위부서를 마우스 **우클릭→ '하위 부서 추가' 합니다.** 

2. 부서명 등 입력 후 '추가' 합니다.

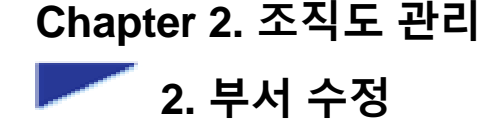

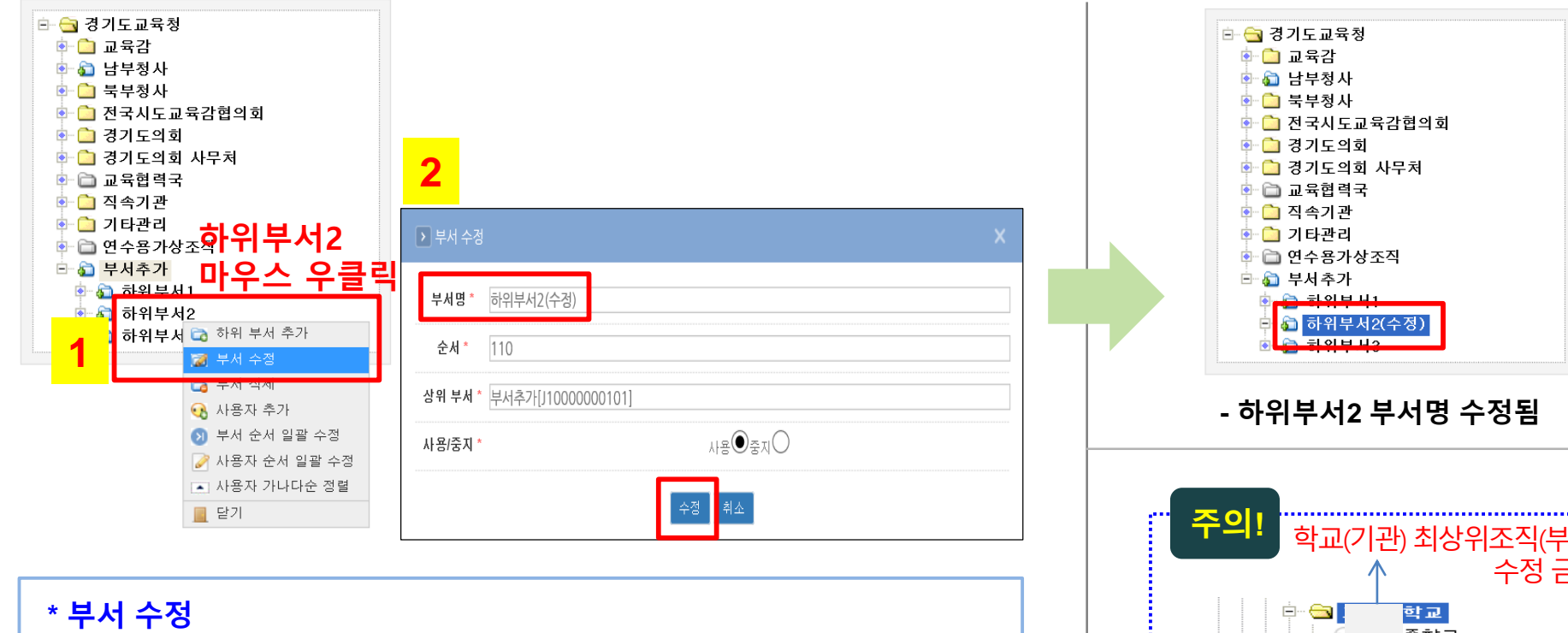

1. 해당 부서를 마우스 우클릭하여 부서 수정을 선택합니다.

2. 부서 명/순서 값 변경, 부서 사용 및 중지 를 선택하여 수정버튼을 선택합니다.

- 부서 순서 값이 작을 수록 상위에 위치(동일 상위부서 내)합니다.

(※ 부서 순서 수정 방법 : 15페이지 안내)

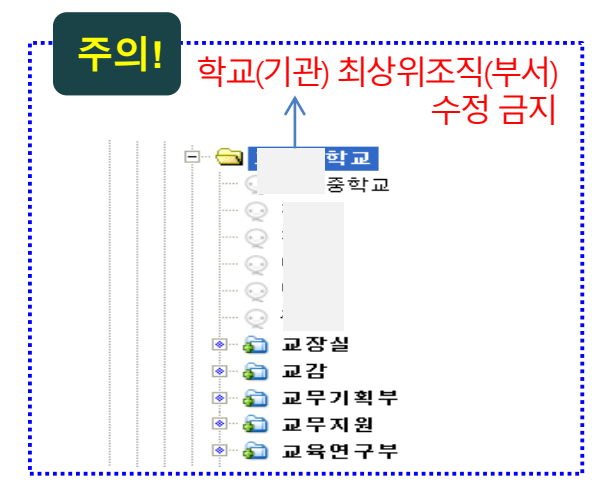

2.부서 내 사용자가 존재하는 경우, 삭제할 수 없습니다. 3.업무포털 조직정보로 연계 된 부서들은 삭제가 불가합니다. 생성 한 부서는 삭제가 가능합니다.

1.해당 부서를 마우스 우클릭하여 부서 삭제를 선택합니다.

#### \* 부서 삭제

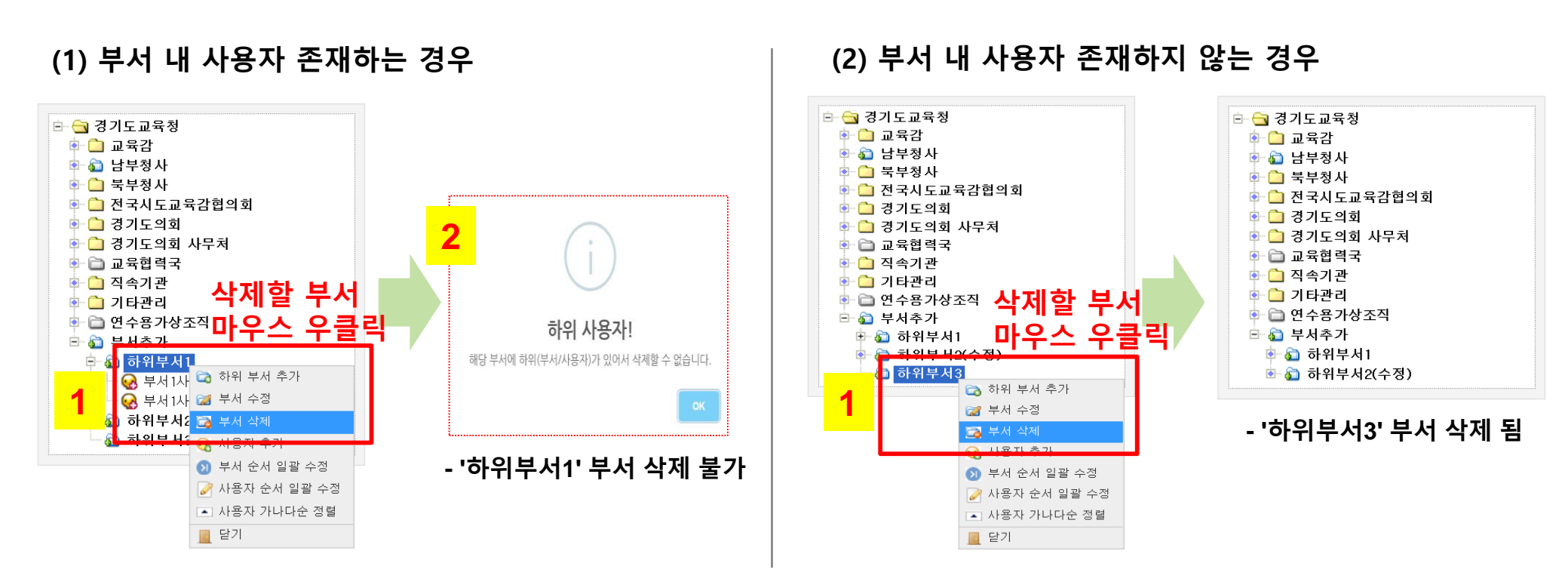

Chapter 2. 조직도 관리

3. 부서 삭제

아이디 중복확인 후 이름, 초기 비밀번호(관리자 문의) 입력, 순서는 부서 내 사용자의 순 서를 나타납니다. 부서 순서 값이 작을 수록 상위에 표시됩니다. 사용/중지는 메신저 사용 유무를 나타납니다.

1. 사용자 추가할 부서를 선택, **마우스 우클릭하여 사용자 추가 메뉴를 선택**합니다.

| ~ 지유지 수기 |
|----------|
|----------|

2. 사용자 추가 화면이 보여집니다.

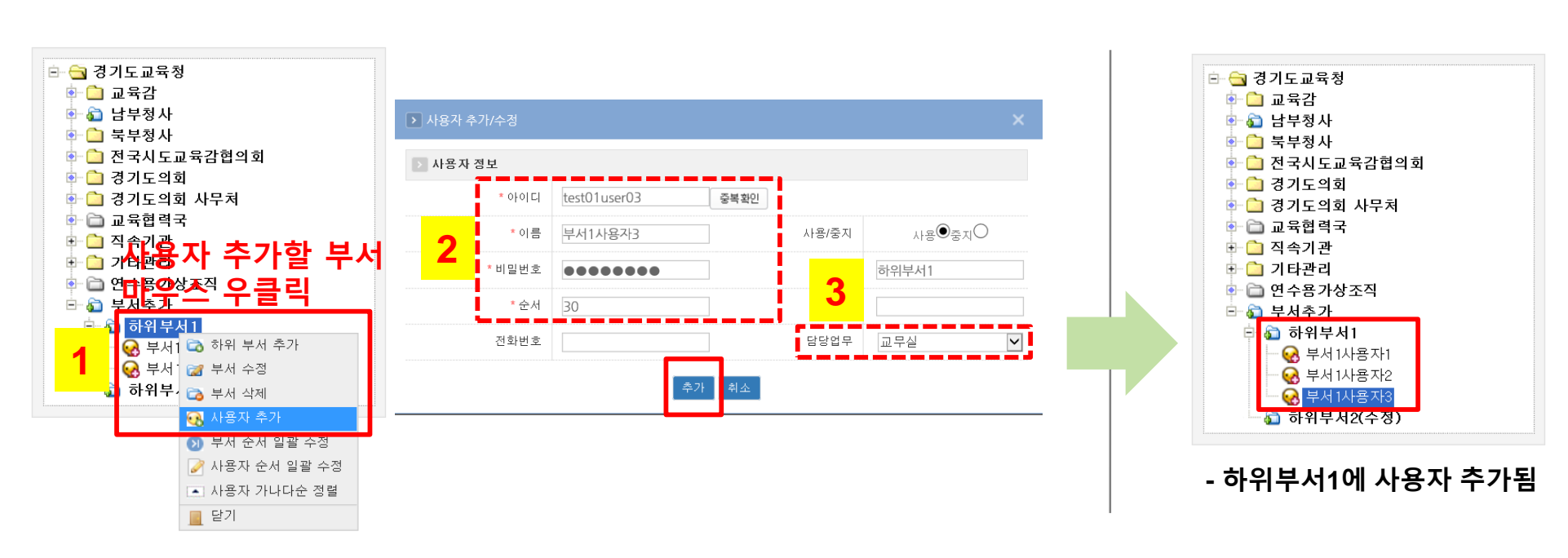

메뉴 - 🌣 🗕 🗆

검색

쪽지

▼ Q 검색어 입

경기도교육청 메신저 7.0.2.

이름

n

내목록

소속

▼ 학교그룹

+ 초등학교 교장

+ 중학교 교장

+ 고등학교 교장

**.** 

#### 4. 부서 일괄 수정은 사용자와 같은 방식으로 적용됩니다.

3. 사용자 선택 후 정보 수정을 클릭하여 순서 값을 위 아래 사용자의 중간 값으로 입력 시 중간에 위치하게 됩니다.

드롭 방식으로 사용자(부서) 일괄 수정 시 순서번호는 10단위로 생성됩니다.

1. 사용자 순서 수정 할 부서를 선택, 마우스 우클릭하여 '사용자 순서 일괄 수정' 메뉴를 선택합니다.
 2. 메신저 조직도에 보여지는 부서 및 사용자 순서를 드래그 앤 드롭 방식으로 정렬합니다. 드래그 앤

# № НЯЛ АЛЬЗ • ИАЛ АЛЬЗ • ИАП БЕЛОГИБЕНОГИ • ИАП БЕЛОГИБЕНОГИ • ИАП БЕЛОГИБЕНОГИ • ИАП БЕЛОГИБЕНОГИ • ИАП БЕЛОГИБЕНОГИ • ИАП БЕЛОГИБЕНОГИ • ИАП БЕЛОГИБЕНОГИ • ИАП БЕЛОГИБЕНОГИ • ИАП БЕЛОГИБЕНОГИ • ИАП БЕЛОГИБЕНОГИ • ВИДЕ ВЕЛОГИБЕНОГИ • ВИДЕ ВЕЛОГИБЕНОГИ • ВИДЕ ВЕЛОГИБЕНОГИ • ВИДЕ ВЕЛОГИБЕНОГИБЕНОГИБЕ

#### \* 부서 / 사용자 순서 일괄 수정

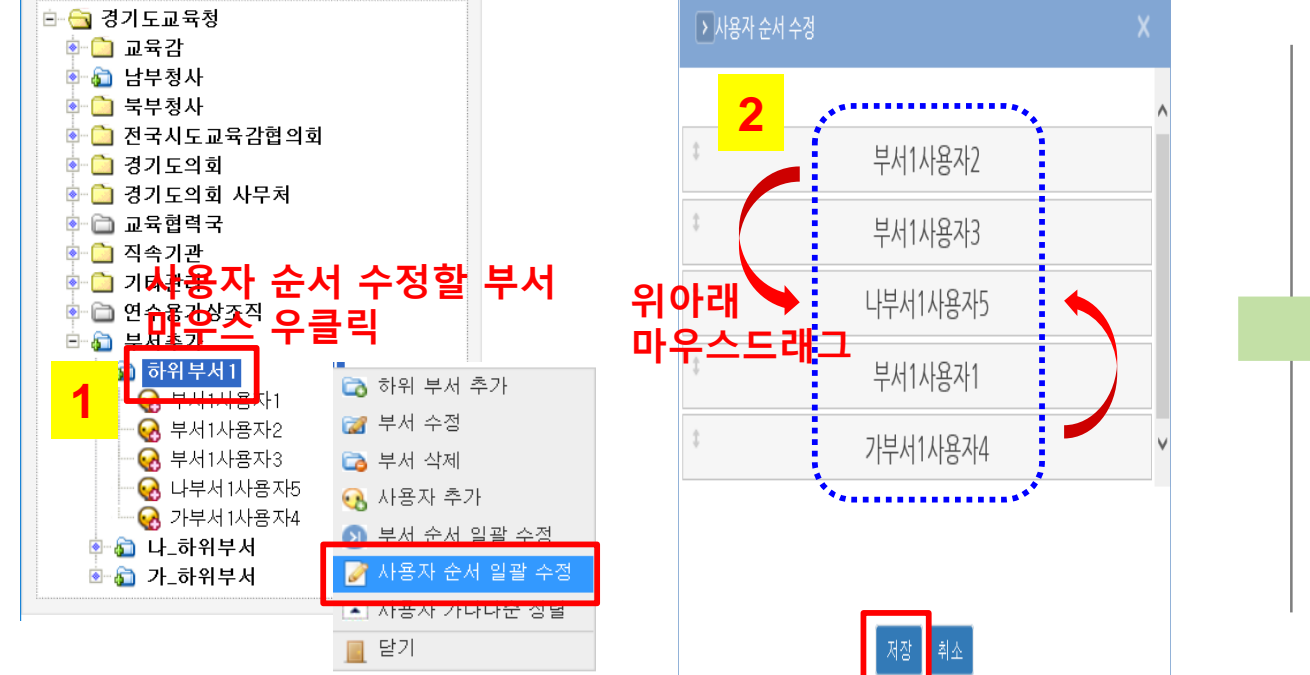

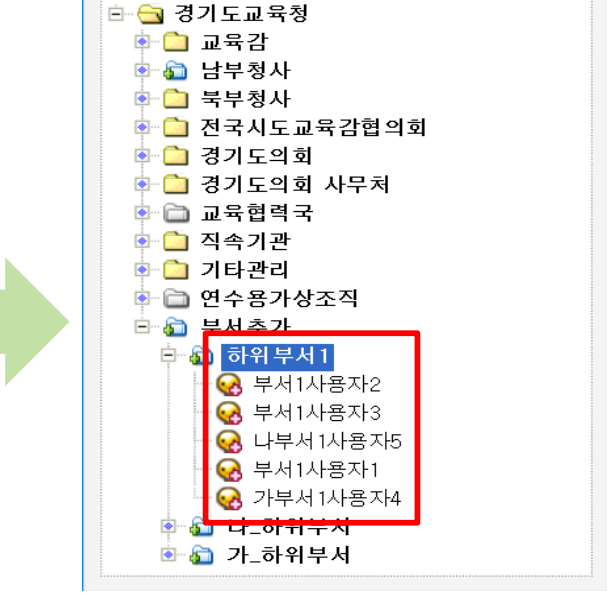

- 부서 내 사용자 순서 수정됨

5. 부서 / 사용자 순서 일괄 수정

Chapter 2. 조직도 관리

#### \* 사용자 가나다순 정렬 1. 사용자 가나다순 정렬 할 부서를 선택, 마우스 우클릭하여 '사용자 가나다순 정렬' 메뉴를 선택합니다. 2. 부서 내 사용자 가나다순으로 정렬됩니다.

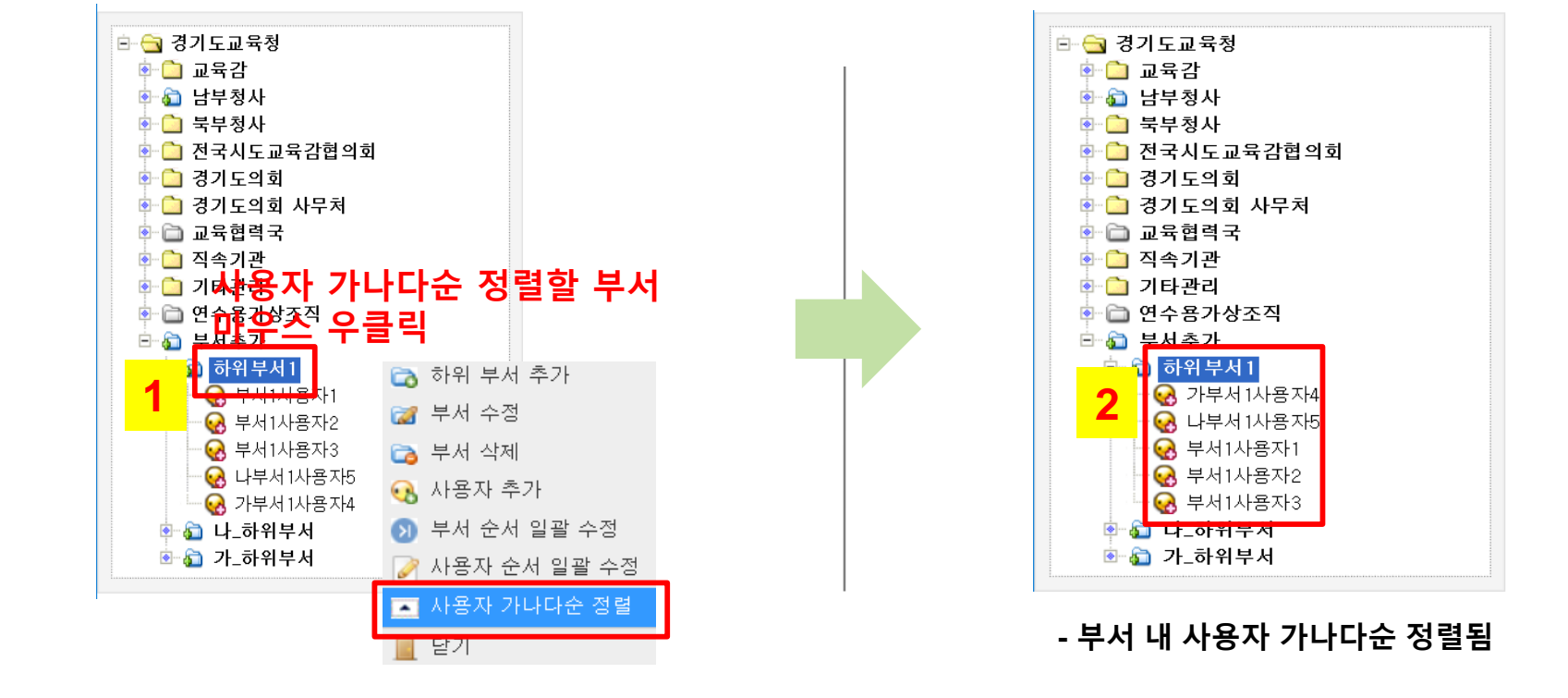

Chapter 2. 조직도 관리 6. 사용자 가나다순 정렬

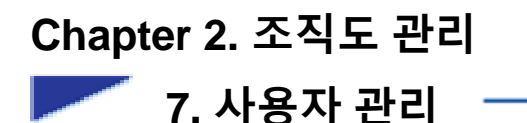

조직도 관리 부서 및 사용자 추가, 이동, 겸임계정 생성 등 모든 사용자 및 부서를 관리하는 화면입니다. 😔 아이콘은 업무관리시스템에서 연동된 계정, 😪사용자추가 계정, 😪겸임계정을 의미합니다 메뉴 사용시 마우스 우클릭 메뉴를 사용해주시기 바랍니다.

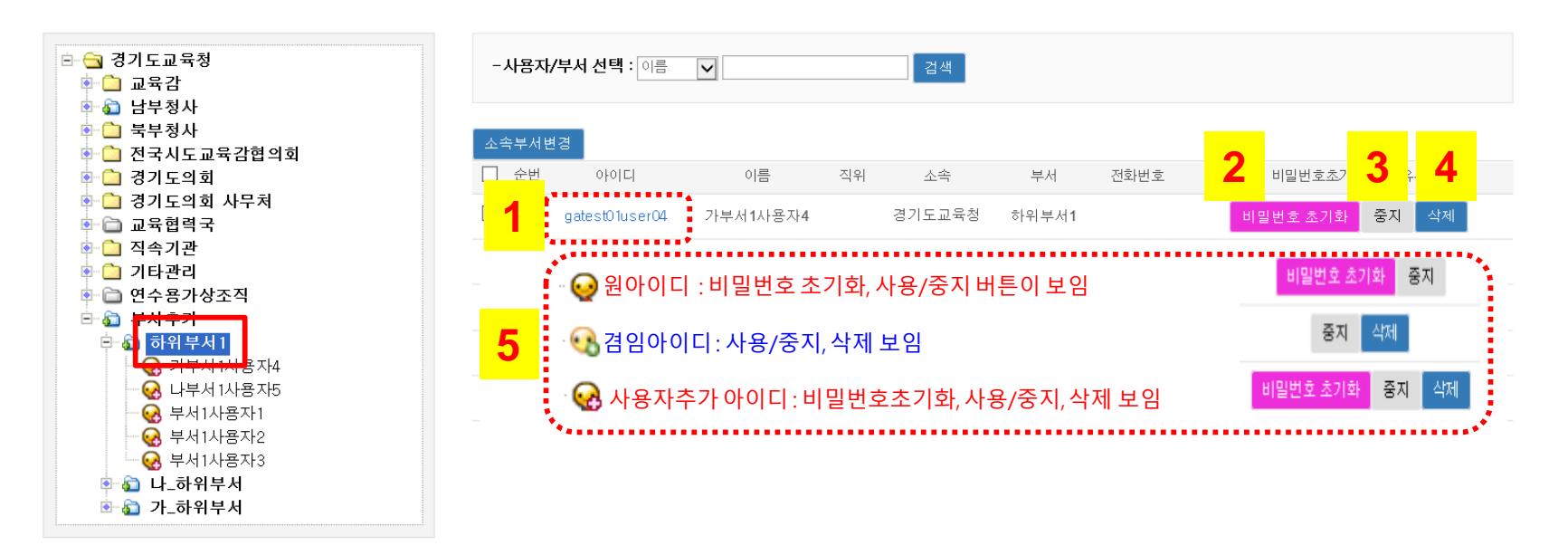

#### \* 사용자 관리

조직도에서 부서를 선택하여 해당 사용자들을 관리하는 화면입니다.
1. 아이디를 클릭하여 나타나는 사용자 정보 수정 창에서 아이디, 이름, 직위, 소속, 부서, 전화번호 수정이 가능합니다.
2. 비밀번호 초기화 클릭 시 "초기화 비밀번호(관리자 문의)" 기본으로 접속 하실 수 있습니다. (원아이디만 가능)
3. 사용/ 증지 여부는 현재 메신저 사용중이면 '증지' 선택 시, 메신저 조직도 상에서 사라집니다.
4. '삭제' 선택 시 메신저 사용이 불가합니다. 업무포털 사용자 정보에서 연계된 데이터는 삭제가 불가합니다. 추가한 사용자, 겸임사용자만 삭제가 가능합니다.
5. 검색 또는 리스트에서 보여지는 원아이디에는 비밀번호 초기화/중지, 겸임아이디에는 중지/삭제, 사용자추가 아이디는 비밀번호 초기화/중지/삭제가 보여집니다.

#### Chapter 2. 조직도 관리

🚩 7. 사용자 관리(계속)

┃ 조직도 관리

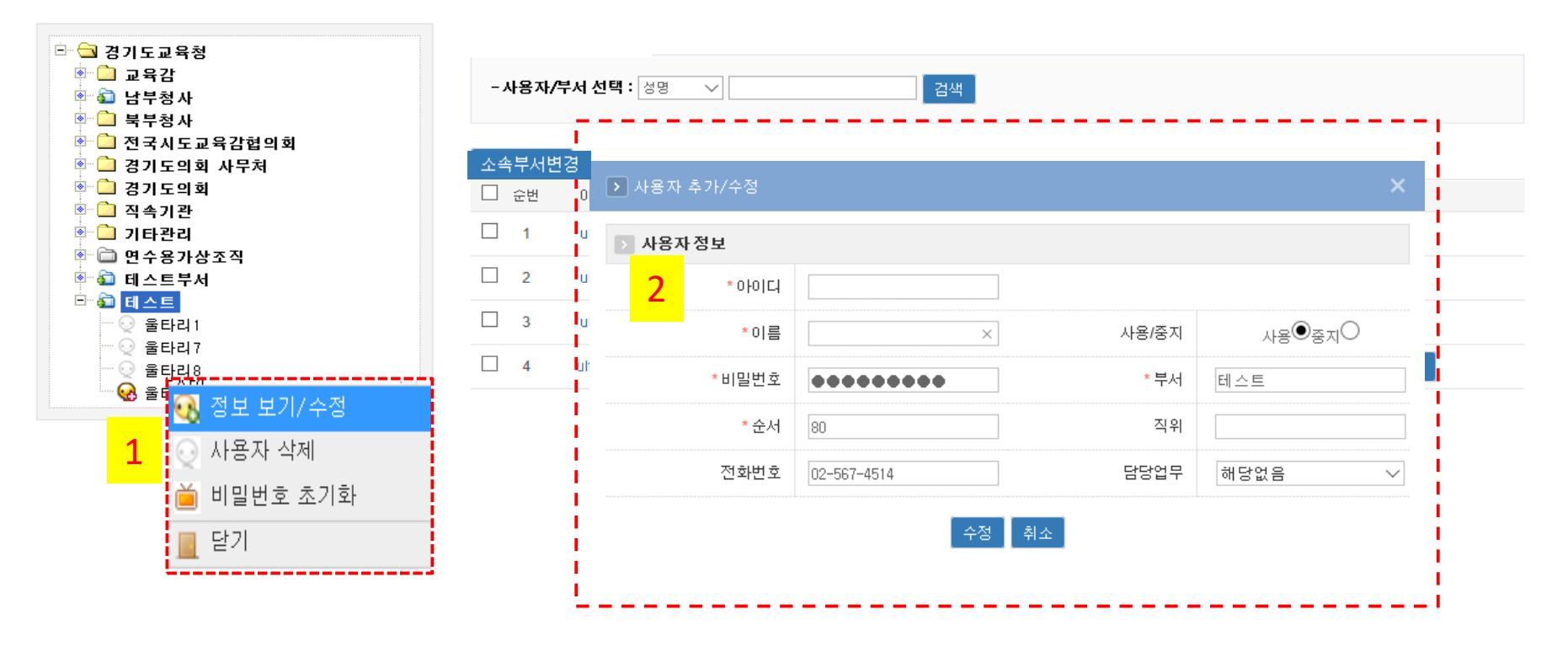

#### \* **사용자 관리** 1. 조직도 상에서 사용자 우클릭 하여 정보 보기/수정 을 선택합니다. 2. 선택 한 사용자의 정보 창이 보여집니다. 사용유무, 순서, 담당업무를 수정할 수 있습니다. 아이디, 이름은 수정 불가합니다. 3. 추가한 사용자 계정은 삭제 가능합니다. 비밀번호 초기화 선택 시 비밀번호가 초기화됩니다.

#### 3~4. 이동할 사용자를 확인하고, 이동할 부서를 좌측 트리에서 선택 후 '이동'버튼 클릭합니다. (또는) 5~6. 이동할 사용자를 이동 할 부서명위로 마우스 드래그앤 드롭 하여 '이동' 합니다.

🔄 🚞 북부청사 🖢 🚞 전국시도교육감협의회 이동할 사용자 가부서1사용자4 🖢 🗀 경기도의회 이르 🖻 🗀 경기도의회 사무처 🖻 🔄 경기도교육청 ~ gatest01user04 가부서1사용자4 🖻 🗀 교육협력국 💩 🗋 교육감 3 💿 🗋 직속기관 2 natest01user05 나부서1사용자5 이동할 부서 나 하위부서 🖻 🔊 남부청사 🖢 🚞 기타관리 💩 🛅 연수용가상조직 💁 🛅 북부청사 test01user01 부서1사용자1 3 🖻 🔊 부서추가 🖻 🚞 전국시도교육감협의회 🖻 ն 하위부서1 \* 이동할 부서를 좌측 트리에서 지경해 주세요. 4 test01user02 부서1사용자2 🐼 가부서1사용자4 💩 🗋 경기도의회 😡 나부서1사용자5 5 test01user03 부서1사용자3 🔄 🗀 경기도의회 사무처 😡 부서 1사용자1 😪 부서 1사용자2 💁 🛅 교육협력국 - 😪 부서 1사용자3 💩 🛅 직속기관 - 🛐 나\_하위부서 🝙 가\_하위부서 💩 🛅 기타관리 🖻 🚞 연수용가상조직 🖻 🝙 부서추가 (2) 방법2 : 마우스 드래그앤 드롭 이용 🖻 🔊 하위부서1 😡 나부서1사용자5 😡 부서 1사용자1 🖻 🔄 경기도교육청 💩 🗋 교육감 😡 부서 1사용자2 💩 🔊 남부청사 응 부서 1사용자3 🔄 🚞 북부청사 💩 🗋 전국시도교육감협의회 🔊 나\_하위부서 💩 🗋 경기도의회 😡 가부서 1사용자4 🔄 🚞 경기도의회 사무처 🗀 교육협력국 🔊 가\_하위부서 💩 🚞 직속기관 🔄 🗋 기타관리 🖻 🛅 연수용가상조직 🖻 🔊 부서추가 - 가부서1사용자4 사용자 [나 하위부서] (부서이동/겸임생성) 하시겠습니까? 5 > 뒤이너니 😪 가부서1사용자4 : 하위부서1 에서 하위부서 로 이동함 취소 😡 부서 1사용자1 😡 부서1사용자2 😡 부서 1사용자3 □- 값 나\_하위부서 → 가\_하위부서 가무서 1사용자4 6 \* 소속부서 변경

8. 소속부서변경 (1) 방법1 : '소속부서변경' 버튼 이용

- 사용자/부서 신말

1~2. 사용자를 선택하여 체크한 후 소속 부서 변경 버튼을 클릭합니다.

 $\checkmark$ 

#### Chapter 2. 조직도 관리

🖻 🚖 경기도교육청

● 🗀 교육감 ● 🟠 남부청사

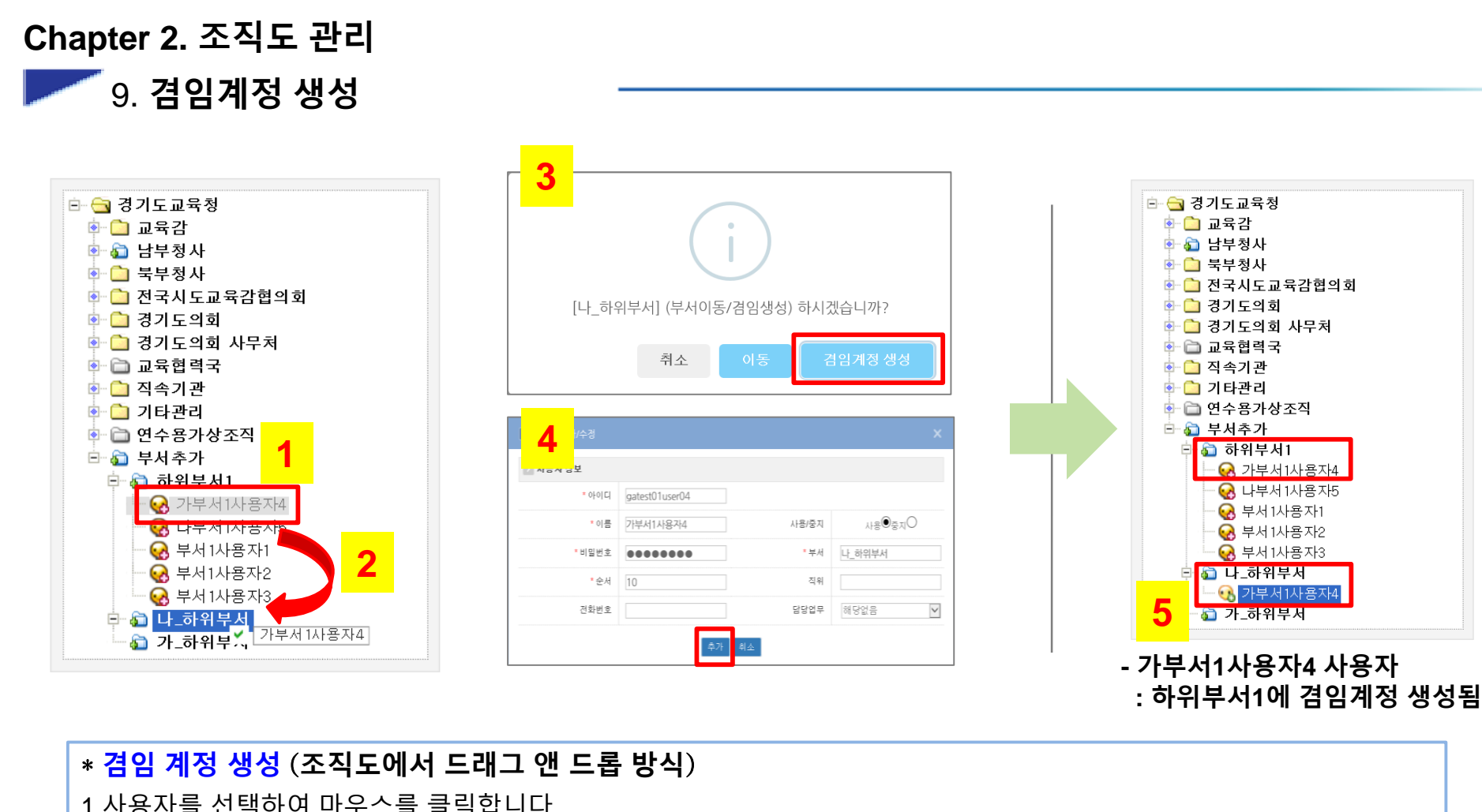

▲ 김 제정 정정 (조직도에서 드대그 앤 드급 정직)
1.사용자를 선택하여 마우스를 클릭합니다.
2.조직도상에서 겸임할 부서로 드래그합니다.
3.마우스 드롭시 겸임계정 생성 클릭,
4.사용자 정보 확인 후 '추가' 클릭하면 겸임 계정이 생성됩니다.
1.겸임계정은 ↔ 아이콘으로 생성됩니다.

## 감사합니다.